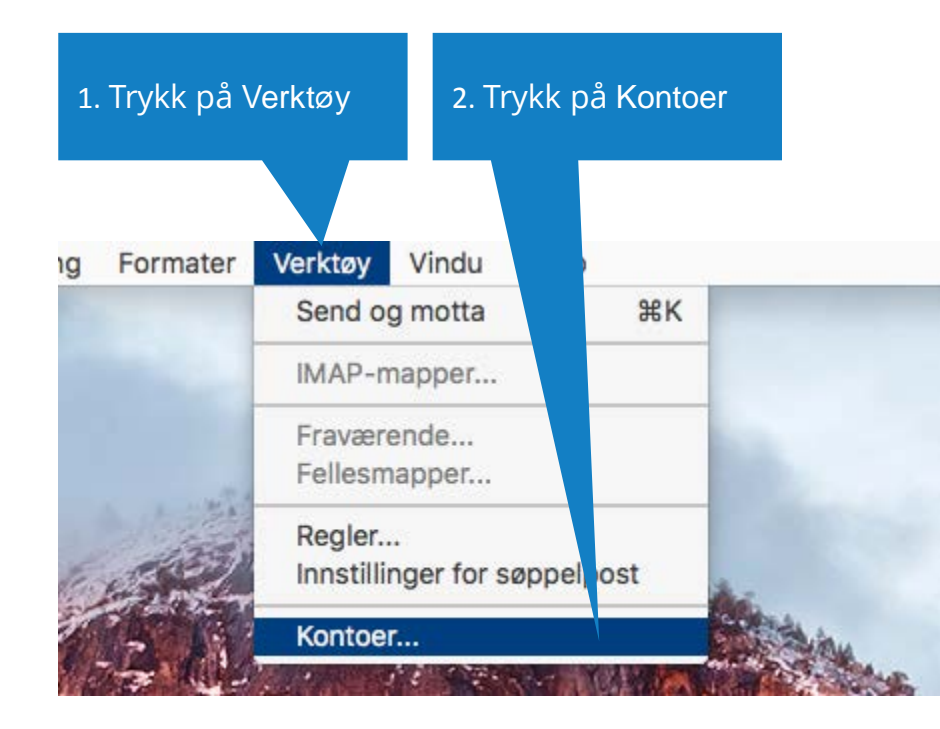

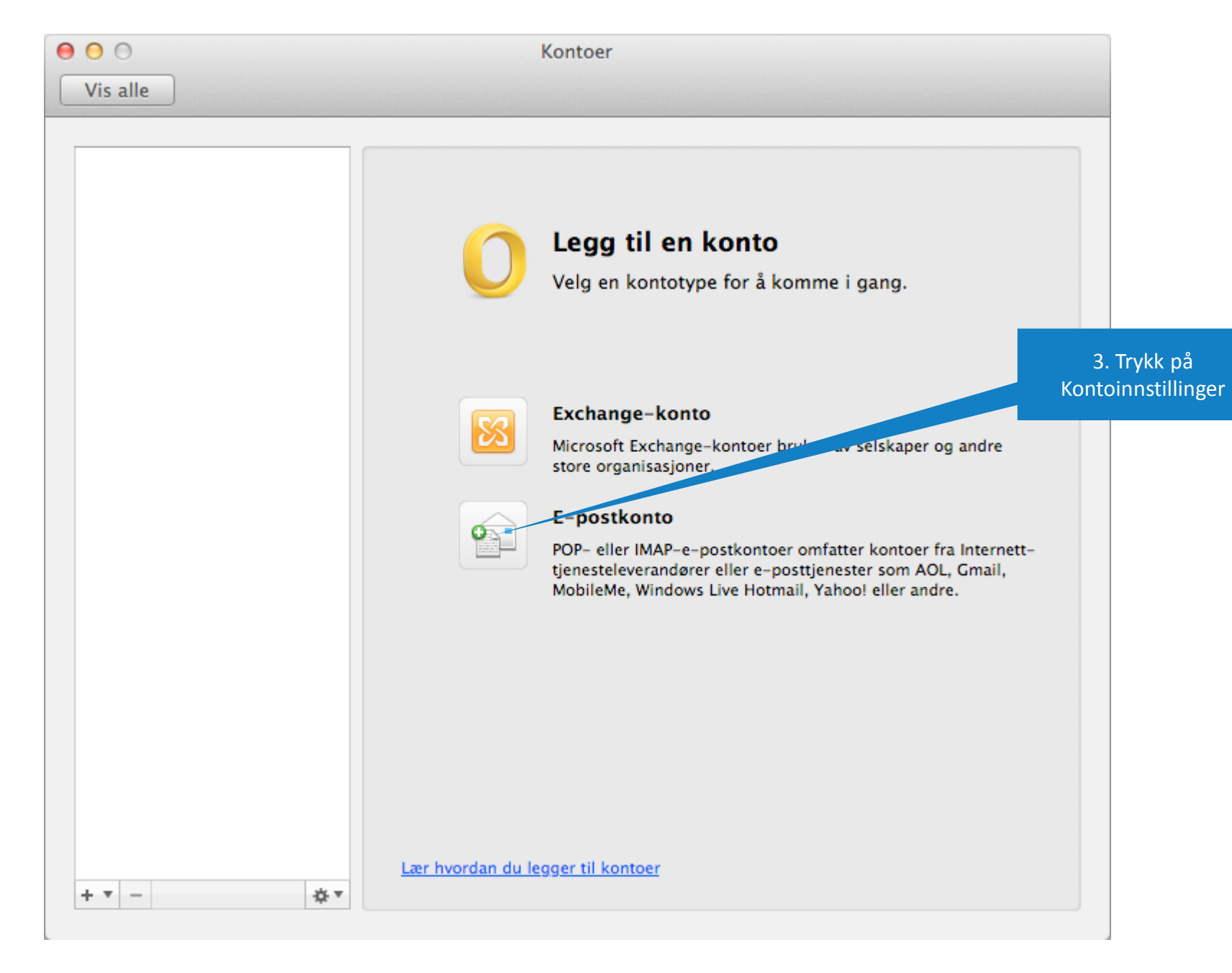

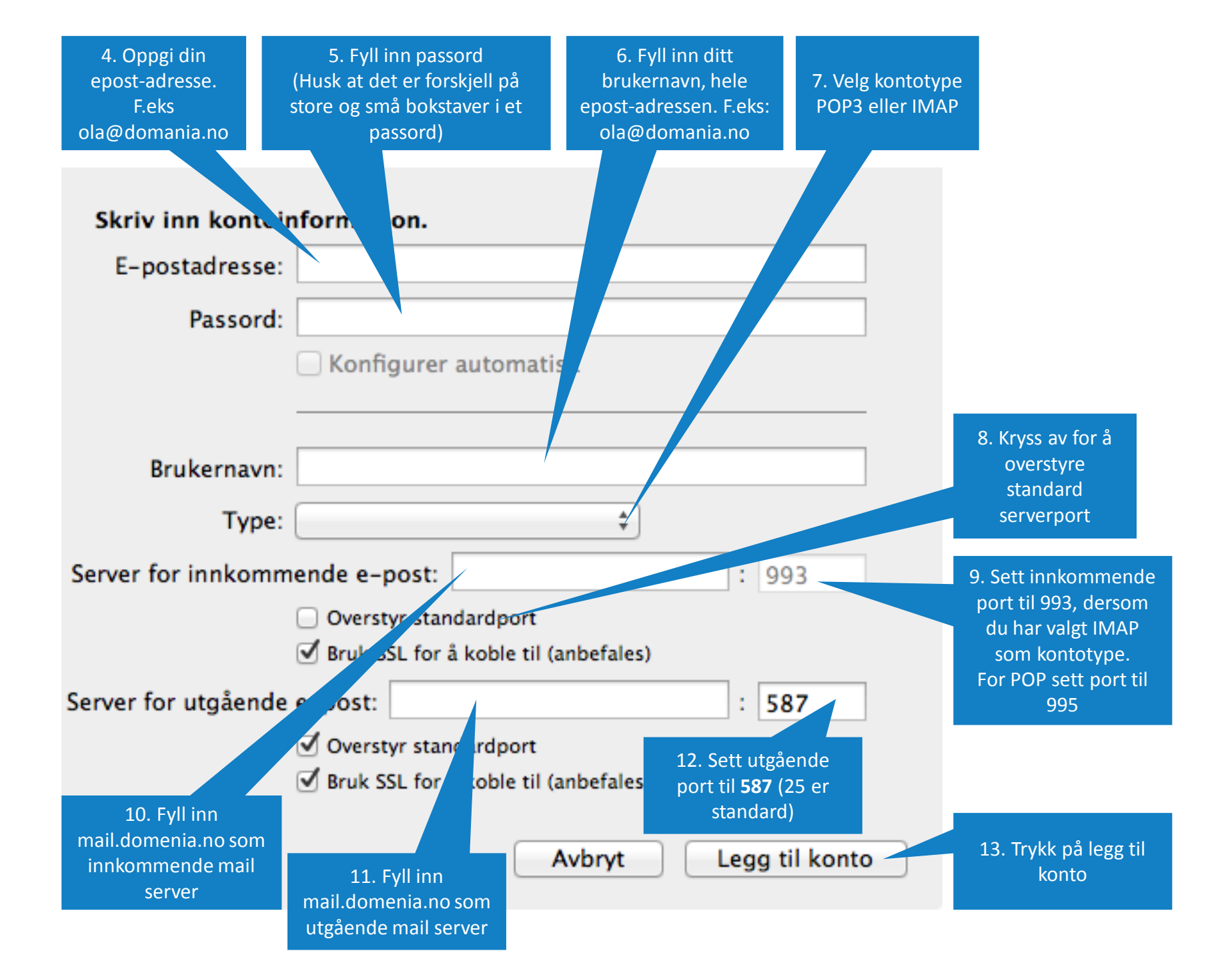

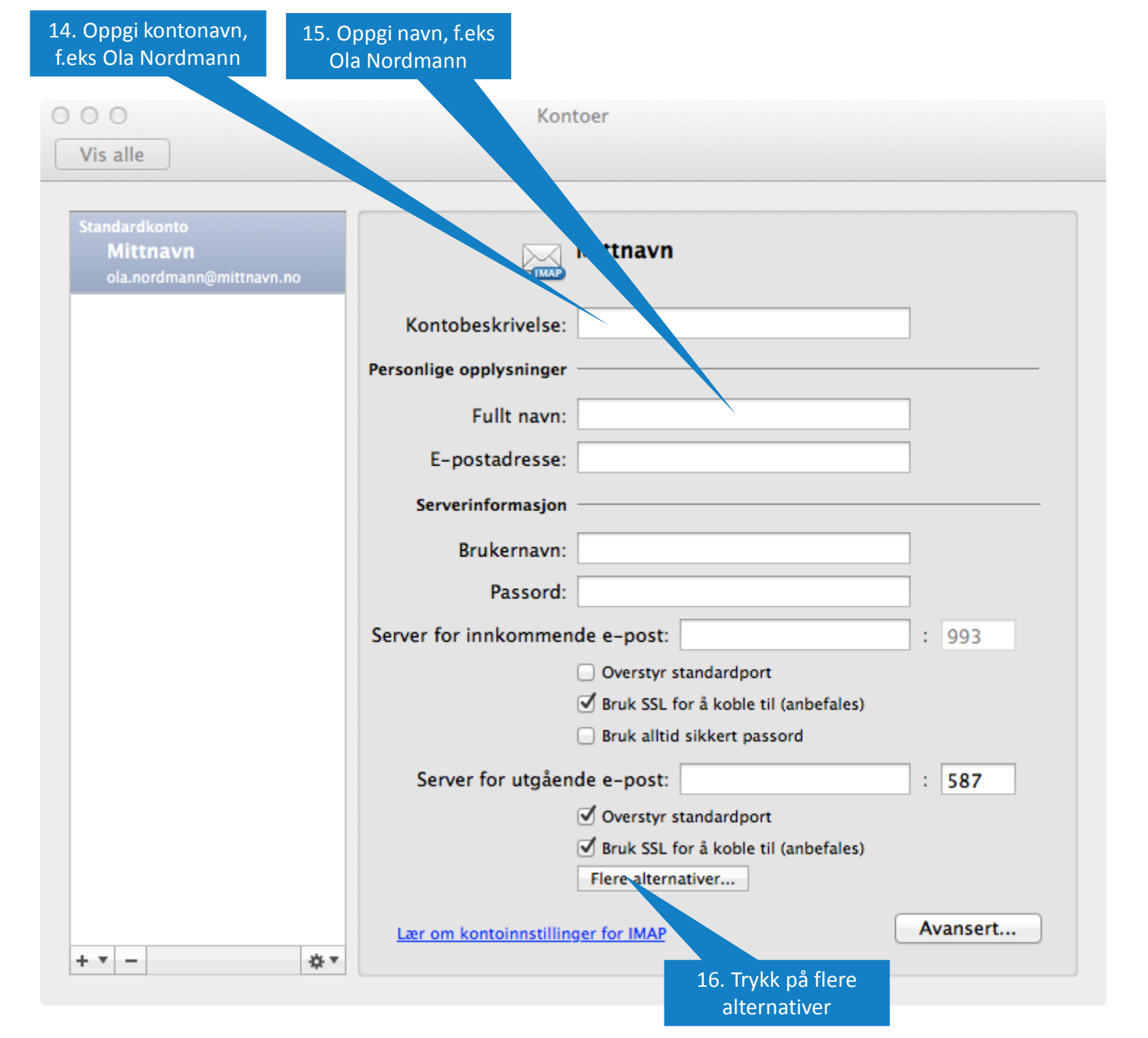

| 17. Velg "Bruk informasjon fra server<br>for innkommende e-post" |                           |
|------------------------------------------------------------------|---------------------------|
| Innstillinger for: smtp.domenep.no                               |                           |
| Godkjenning:                                                     | Bruk informasjon for se 💲 |
| Brukernavn:                                                      |                           |
| Passord:                                                         |                           |
|                                                                  |                           |
| Ukvalifisert domene:                                             | example.com               |
| <u>Lær om IMAP-innstillinger</u>                                 | Avbryt OK                 |
| 18. Trykk på ok                                                  |                           |